## 수강취소 매뉴얼

국립 한밭대학교 교무처 학사지원과

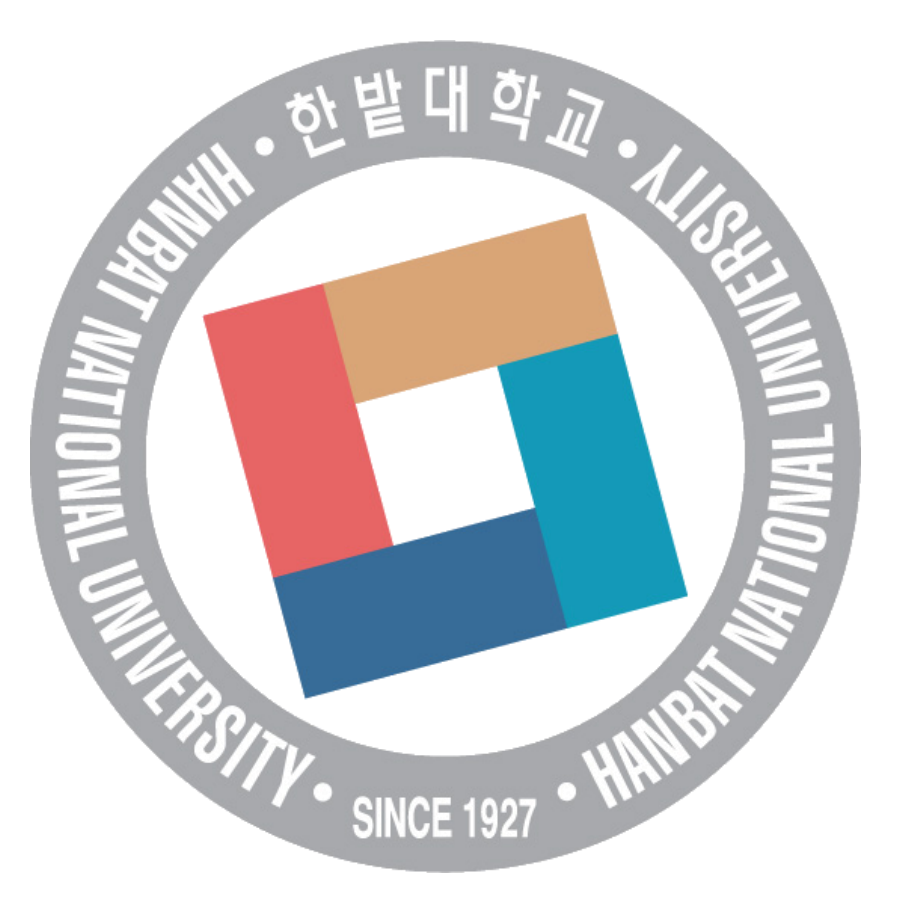

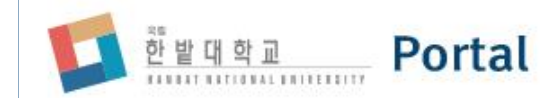

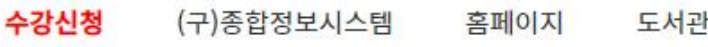

도움말 도서관

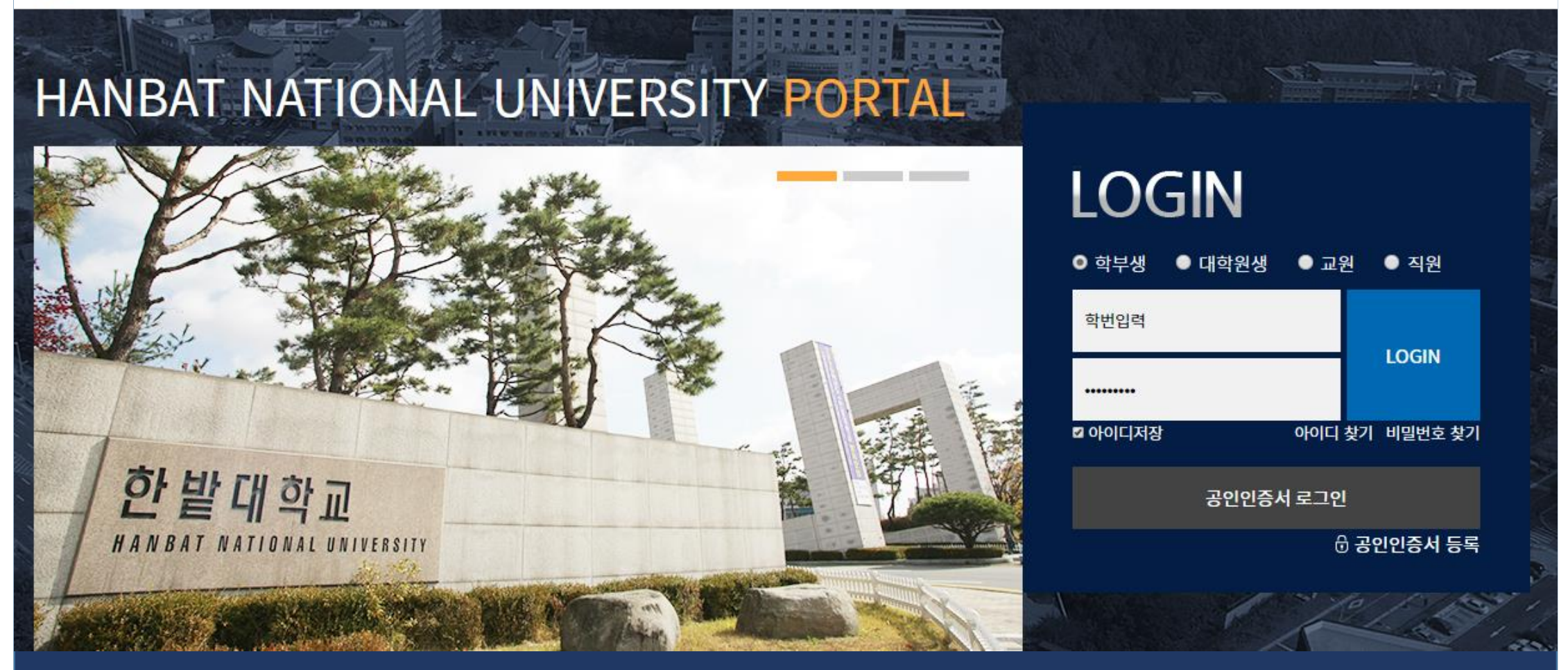

통합학사정보시스템(https://my.hanbat.ac.kr/)에서 수강취소가 이루어집니다. 통합학사정보시스템의 주소를 모르는경우, 네이버 검색창에 "한밭대 포털"을 검색해 보세요.

## 로그인을 하고 나면, 위와 같은 페이지가 떠요. 여기서 "<mark>통합학사시스템</mark>" 메뉴를 클릭해 주세요.

Portal

|                                                                                                    | 에메이 ㄷ니카                                                                                                    | 이 드너과 이러니캐피스                                                                                   |                                                                                                | 토하거새 🔹 거새이르이려세즈베이                                                                                                    |  |  |  |
|----------------------------------------------------------------------------------------------------|----------------------------------------------------------------------------------------------------|------------------------------------------------------------------------------------------------|------------------------------------------------------------------------------------------------|----------------------------------------------------------------------------------------------------|--|--|--|
| 홍입역자시스템 KURUS                                                                                                    | 집네일 도지판                                                                                                    | 이더닝챔퍼스                                                                                         | 동                                                                                              | 합검색 • 검색어들입덕애주세요. 🔍                                                                                                    |  |  |  |
|                                                                                                    |                                                                                                    |                                                                                                |                                                                                                | ය + බ 🔂                                                                                                    |  |  |  |
| 김한밭님 로그아웃                                                                                                    | <b>공지사항</b> 학사공지 주요행사                                                                                                    |                                                                                                | 더보기 +                                                                                          | 포털 공지사항 경조사 더보기+                                                                                                    |  |  |  |
| 기계공학과<br>안 읽은 메일 1건<br>도서 대출 0건<br>도서 연체 0건<br>비밀번호 변경 공인인증서 등록<br>: 최종로그인 2020.04.16 21:08:05<br>: 최종접속 IP 127.0.0.1 | 한국장학재단 제11기 대학생 홍보대사 모집기<br>2020년 고교-대학연계 학과체험 프로그램 신<br>2020년 4월 모의토익 시험 취소 안내<br>2020년 제1회 한밭대학교 국가공무원 경력경<br>사이버한밭/저작툴(OCW) 서비스 안정화 작업<br>대전시 해외취업 온라인 모의면접&특강 안내<br>한국장학재단 푸른등대 긴급지원(코로나19) : | 간 연장 안내<br>청자 모집 기간 재연장 안내…<br> 정채용 시험 공고<br>업 안내<br> 기부장학금 사업 신규장학…                           | 2020-04-16<br>2020-04-16<br>2020-04-16<br>2020-04-14<br>2020-04-14<br>2020-04-14<br>2020-04-13 | 매트랩(MATLAB) Campus-Wide licens…<br>2020학년도 신입생 및 편입생 수강신청 …<br>한밭대학교 대표 홈페이지 리뉴얼 오픈…<br>스마트학사관리 시스템(모바일앱) 서비…<br>통합학사정보시스템 서비스 공지<br>수강신청 모바일 어플 사용 시스템 안내<br>종합정보시스템이 확 바뀌었습니다. |  |  |  |
|                                                                                                    |                                                                                                    |                                                                                                |                                                                                                |                                                                                                    |  |  |  |
| 나의 업무진행현황                                                                                                    | 금주의 식단 교직원 학생                                                                                                    | 베스트셀러 신규도                                                                                      | 서 더보기+                                                                                         | R&D 공고 더보기 +                                                                                                    |  |  |  |
| 등록된 내역이 없습니다.                                                                                                    | 월 화 수 목 금<br>조회되는 메뉴가 없습니다.                                                                                                    | ·인류, 우리 모두의 이야기 [D<br>·기술사업화 : 죽음의 계곡을<br>·인류, 우리 모두의 이야기 [D<br>·요재지이. 1<br>·(이준구·조명환의)재정학 : 연 | VD]. 2집<br>건너다<br>VD]. 1집<br>년습문제 해…                                                           | 「학연연계 사업화 선도모델 지원사업」…<br>직교코드 기반의 펄스형 탐지레이다 송…<br>의료기기 피해보상제도 도입을 위한 법…<br>일회용 의약품 안전관리 방안 마련을 위…                                                                                |  |  |  |

LOGOUT 홈페이지 게시판 도움말

## 통합학사정보시스템 좌측 메뉴에서 [수강관리] – [수강취소관리] – [수강강좌취소신청]을 클릭합니다.

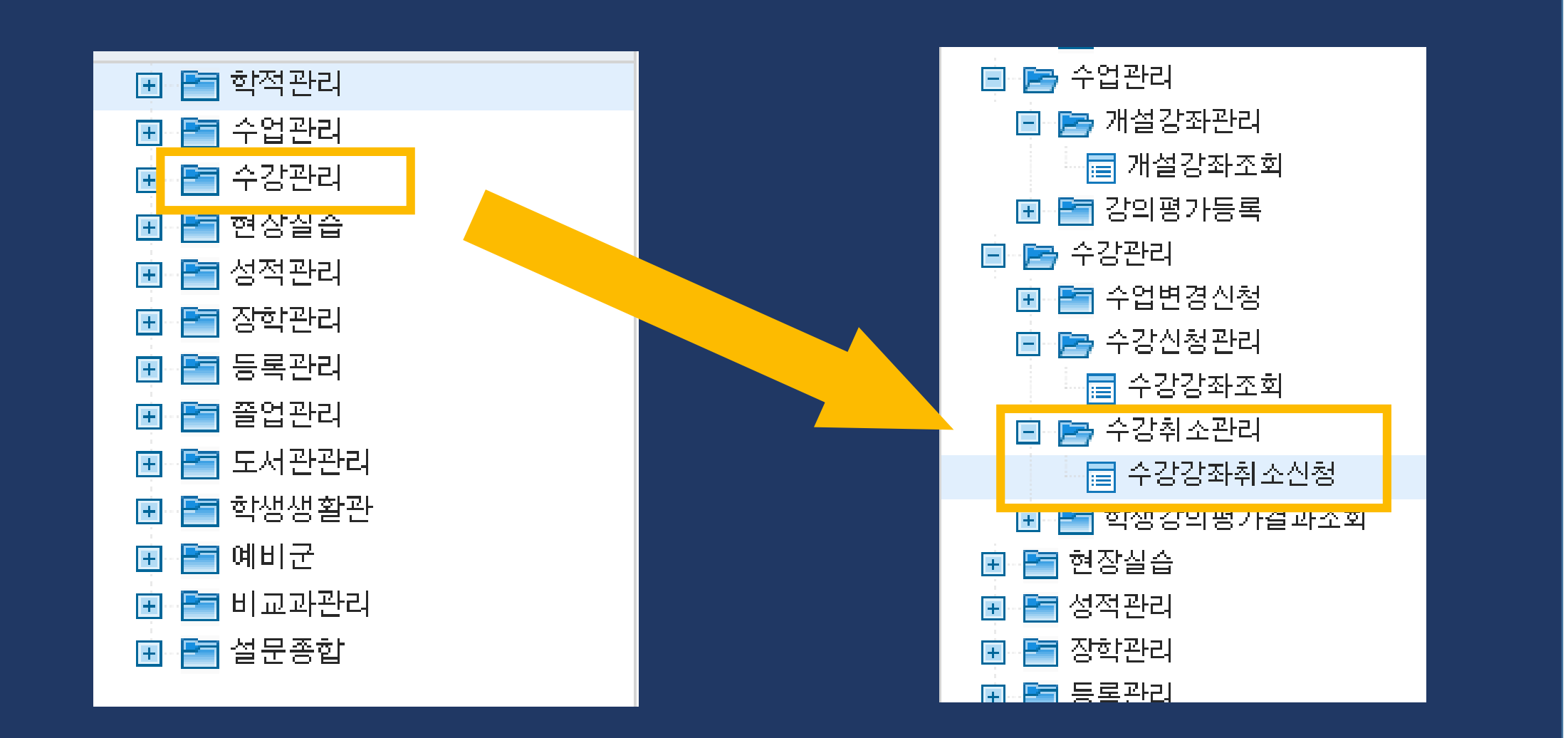

## ② 아래의 '신청사유'를 간략히 입력합니다 ③ 마지막으로 우측의 [취소신청] 버튼을 누르면 취소신청이 완료 됩니다.

① 하단의 '수강과목' 목록에서 수강취소를 희망하는 교과목을 클릭하고,

| 학적관리       | 학적관리(원)               | 국제교류 교과    | 관리 수업관리    | 수업관리(원)        | 수강관리 | <br>성적 | 관리  | 장학관리 | 취업통계 | 설문종합 | 교연비          | 정보공시(원)  | 각종통계조 |
|------------|-----------------------|------------|------------|----------------|------|--------|-----|------|------|------|--------------|----------|-------|
| 수강강좌취소신청 X | 수강강좌취소접수 X            | 수강강좌취소승인 X | 수강강좌취소관리 X |                |      |        |     |      |      |      |              |          |       |
|            | 2020학년도 1학기 수강강좌철회 신청 |            |            |                |      |        |     |      |      |      |              |          |       |
| ▷ 기본정보     |                       |            |            |                |      |        |     |      |      |      |              |          |       |
|            | 하버(이르)                |            |            |                | 새녀원의 | 1      |     |      |      |      | 고지고          | <b>=</b> |       |
|            | 학교(에름/                |            |            |                |      | 2      |     |      |      |      | -101<br>-101 |          |       |
|            | 단과대학                  |            |            |                | 네익구는 | Ē      |     |      |      |      | 억위과          | 8        |       |
|            | 학부(과)                 |            |            |                | 수업주0 | ŧ      |     |      |      |      | 입학구          | 분        |       |
|            | 소속전공                  |            |            |                | 학년   | 1      |     |      |      |      | 입학일          | 자        |       |
|            | 학적상태                  |            |            |                | 휴대전화 | sł     |     |      |      |      | 지도교          | 수 [      |       |
| 2 연락정보     |                       |            |            |                |      |        |     |      |      |      |              |          |       |
|            | *우편번호                 |            |            |                |      |        |     |      |      |      |              |          |       |
|            | *주소                   |            |            |                |      |        |     |      |      |      |              |          |       |
|            | *E-mail               |            |            |                |      |        |     |      |      |      |              |          |       |
| 0 수간과목     |                       |            |            |                |      |        |     | (    | 31   |      |              |          |       |
| 편성구분       | 개설학과                  | 학년         | 교과들        | <del>2</del> 8 | 분반 ( | 기수구분   | 학점  | 담당교수 | 취소신청 | 신청취소 | 신청           | 일자       | 확정일자  |
| 일반 건설      | 환경공학과                 | 3          | 건설시공학      |                | 01   | 전선     | 3.0 | 김재형  | 취소신청 |      |              |          |       |
| 일반 건설      | 환경공학과                 | 3          | 구조역학       |                | 01   | 전선     | 2.0 | 곽신영  | 취소신청 |      |              |          |       |
| 일반 건설      | 환경공학과                 | 3          | 수리학        |                | 01   | 전선     | 3.0 | 김치곤  | 취소신청 |      |              |          |       |
| 일반 건설      | 환경공학과                 | 3          | 철근콘크리트공학   |                | 01   | 전선     | 3.0 | 이형준  | 취소신청 |      |              |          |       |
| 일반 건설      | 환경공학과                 | 3          | 연소공학       |                | 01   | 전선     | 3.0 | 신미수  | 취소신청 |      |              |          |       |
| 일반 건설      | 환경공학과                 | 3          | 응용폐수처리공학   |                | 01   | 전선     | 3.0 | 임선회  | 취소신청 |      |              |          |       |
|            | *신청사유                 |            |            |                |      |        |     |      |      |      |              |          |       |
|            |                       |            |            |                |      |        |     |      |      |      |              |          |       |
|            | - 5인/줄어사류             |            |            |                |      |        |     |      |      |      |              |          |       |